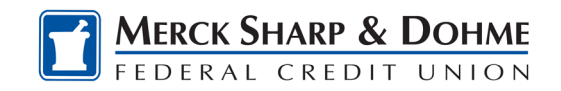

## **Digital Issuance**

You can now add your MSDFCU card to your mobile wallet immediately, even **BEFORE** you receive the physical plastic card.

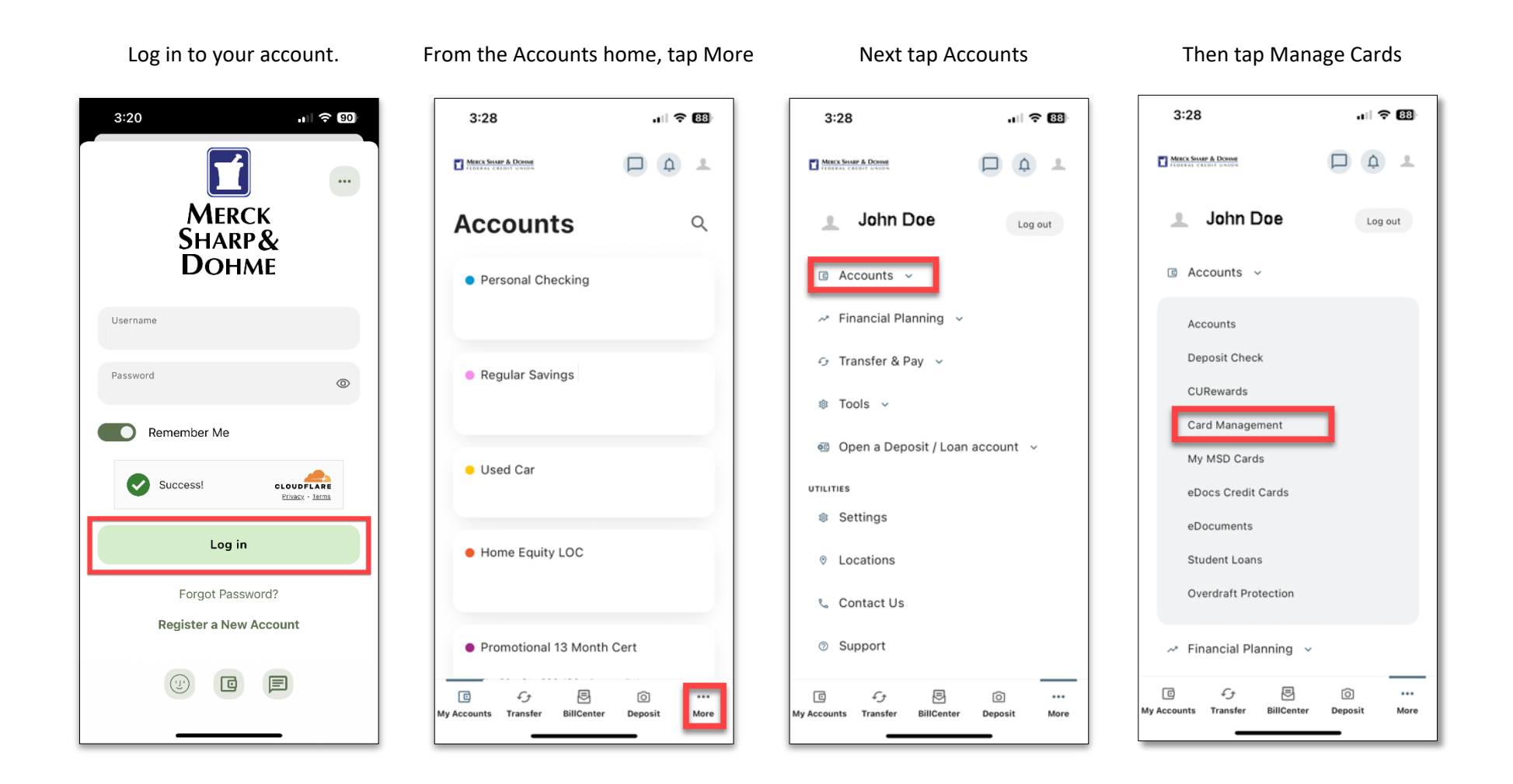

**Education Center** 

How To – Add New or Current Card to Digital Wallet

Page 1

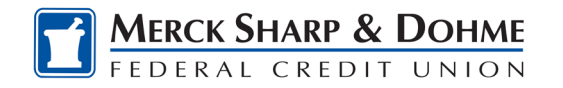

Scroll to the bottom of the screen.

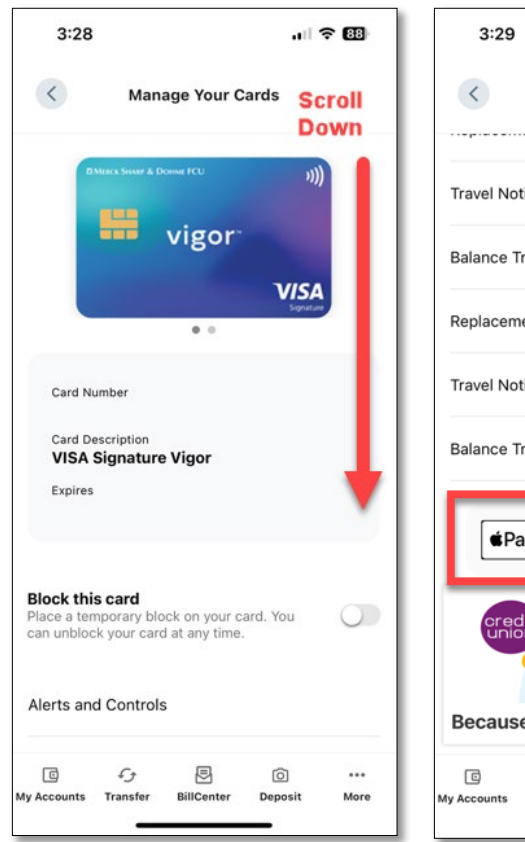

Tap Add to Google Pay or Add to Apple Wallet.

A dialog opens so you can add your card to Google Pay or Apple Wallet. Complete your information and tap Verify.

| 3:29 <b>,</b> ⊪ ବ ଔ                                       | 3:29 .il 🕈 🖾                                                                                                    | 3:30 .II ବି🖾                                                                                                    |
|-----------------------------------------------------------|----------------------------------------------------------------------------------------------------|----------------------------------------------------------------------------------------------------|
| Manage Your Cards                                         | Manage Your Cards                                                                                                    | Manage Your Cards                                                                                                    |
| Travel Notices                                            | Travel Notices                                                                                                    | Travel Notices                                                                                                    |
| Balance Transfer                                          | Balance Transfer                                                                                                    | Balance Transfer                                                                                                    |
| Replacement Options                                       | Replacement Options                                                                                                    | Verify Your Card Information                                                                                                    |
| Travel Notices                                            | Travel Notices                                                                                                    | Please verify your card by entering the following information:                                                                                                    |
| Balance Transfer                                          | Balance Transfer                                                                                                    | Cardholder Display Name                                                                                                    |
| Add To Apple Pay                                          |                                                                                                    | Billing Address                                                                                                    |
| Setup your card with Apple Pay.                           | Visa Signature Contactless                                                                                                    | Billing Address 2                                                                                                    |
|                                                           | Add this card to Apple Wallet?                                                                                                    | City                                                                                                    |
| Because We Care                                           | Once added, you can use this card in Apple<br>Wallet to conveniently pay in store, in apps<br>and online.                                                                                                    | State V Zip Code                                                                                                    |
| 다. 주가 恴 이<br>My Accounts Transfer BillCenter Deposit More | Add to Apple Wallet                                                                                                    | Verify                                                                                                    |
|                                                           | 3:29       Image Your Cards         Manage Your Cards         Travel Notices         Balance Transfer         Replacement Options         Travel Notices         Balance Transfer         Replacement Options         Travel Notices         Balance Transfer         Belance Transfer         Because We Care         My Accounts       Transfer         BillCenter       Deposit | 3:29   Manage Your Cards   Travel Notices   Balance Transfer   Replacement Options   Travel Notices   Balance Transfer   Replacement Options   Travel Notices   Balance Transfer   Balance Transfer   Balance Transfer   If Pay   Add to Apple Pay   Setup your card with Apple Pay   Setup your card with Apple Pay   Because We Care   My Accounts   My Accounts   My Accounts |

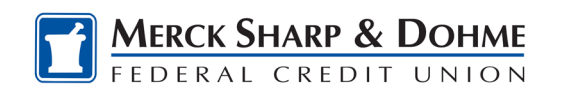

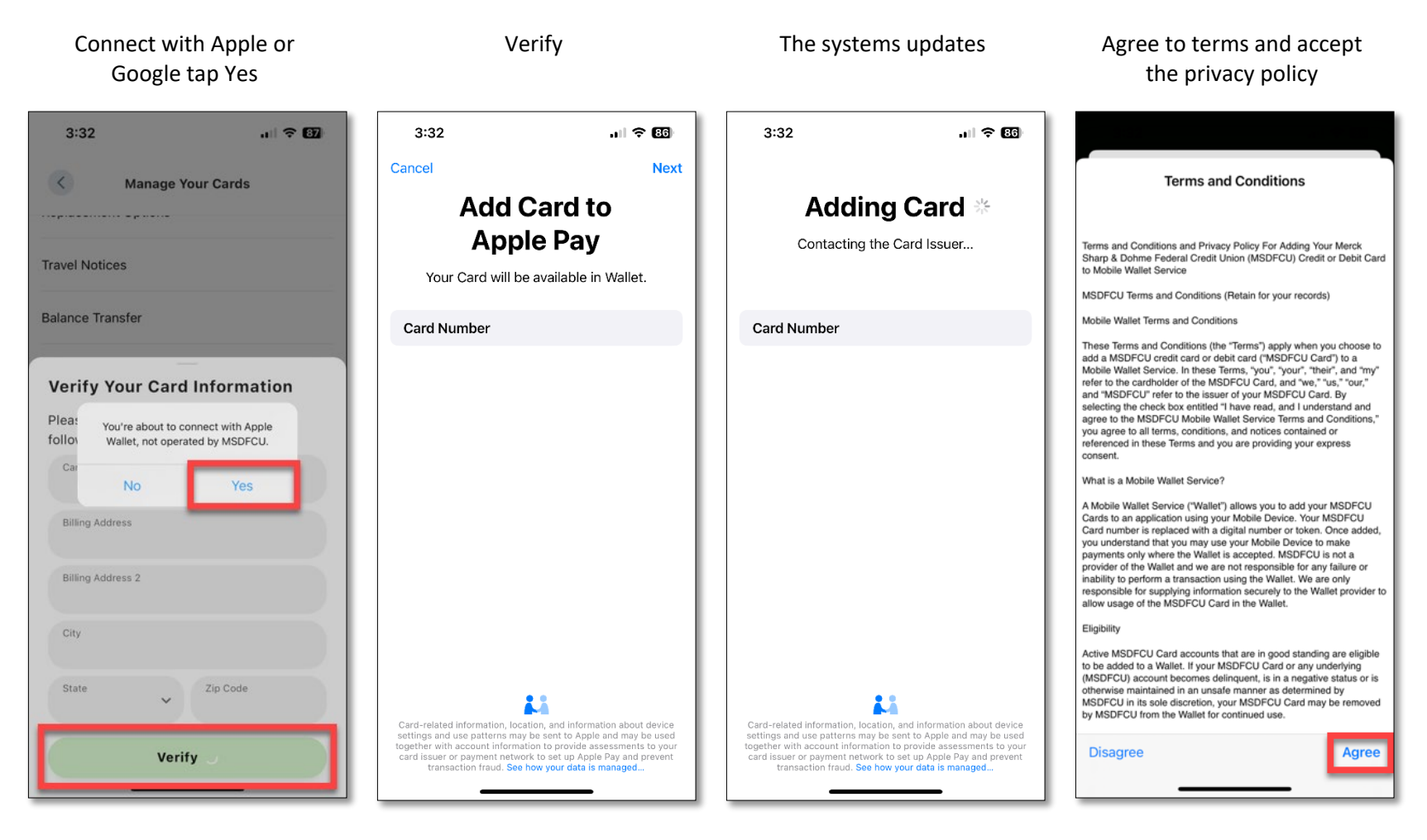

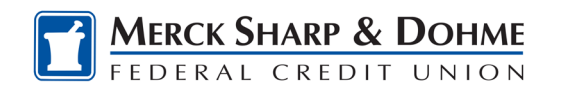

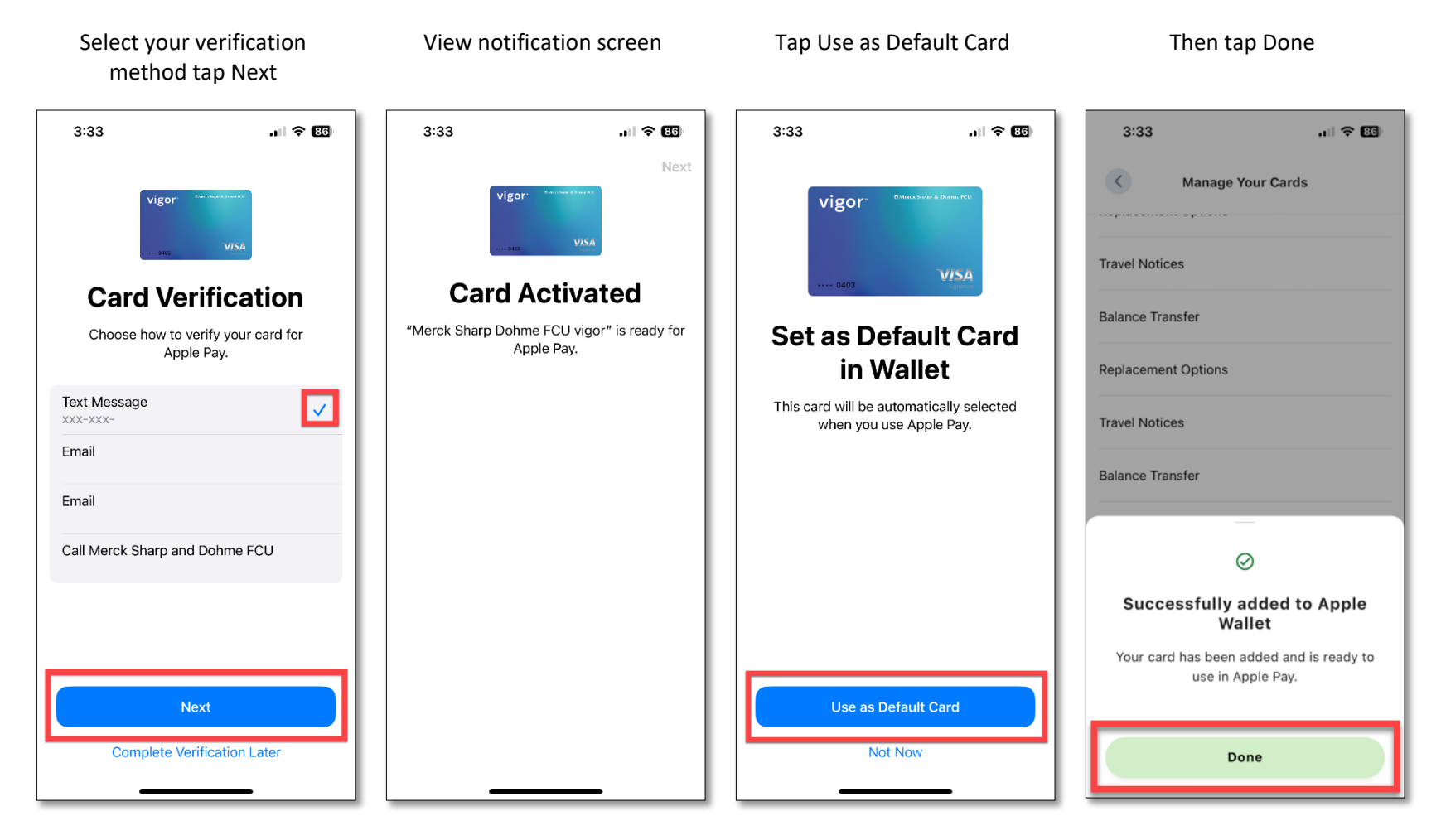